### <u>Accessing Show My</u> <u>Homework through Glow</u>

- You will need your Glow Email and Password
- Your House Teacher or any other teacher can reset this for you if they need to.

### Accessing Show My Homework through Glow

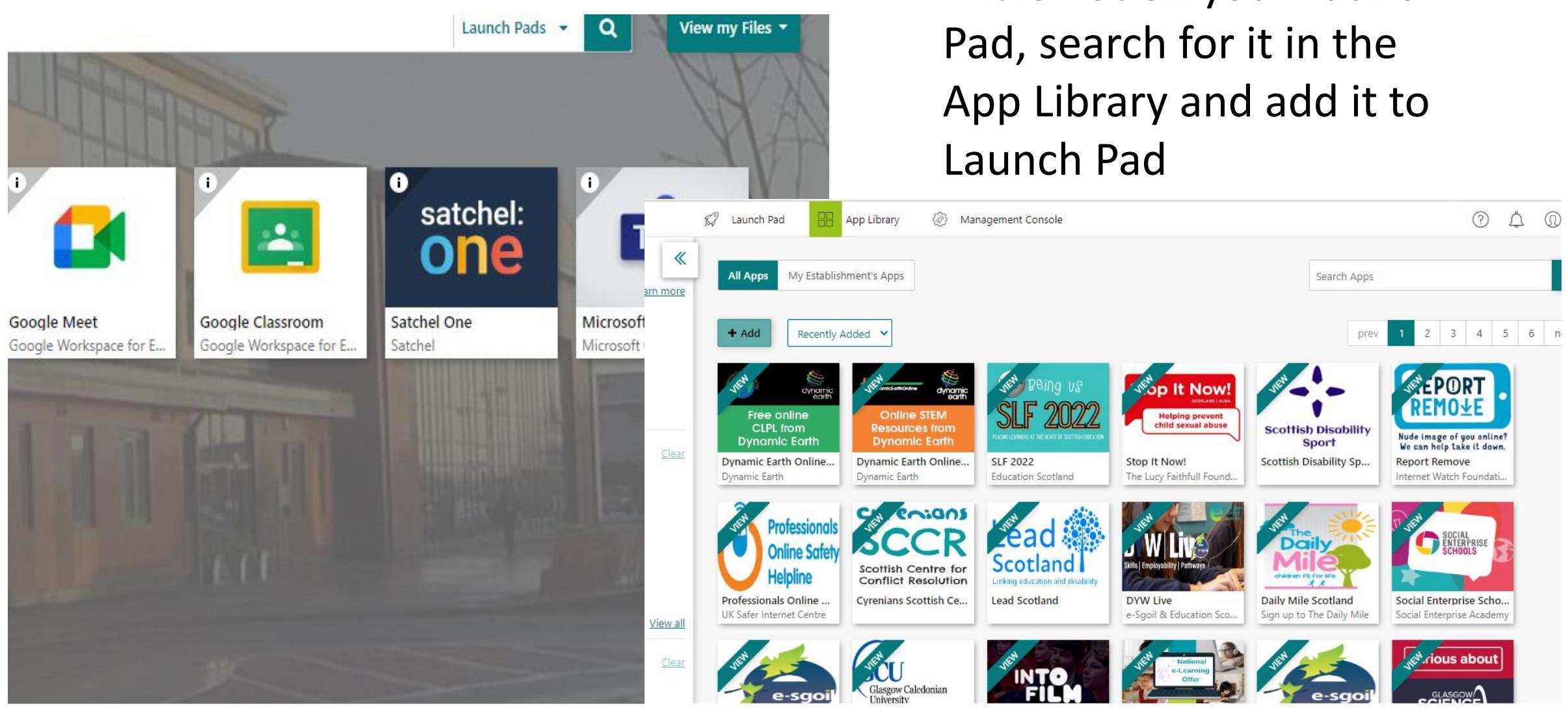

- Click on the Satchel One App on your launch pad
- If it is not on your Launch

# If this appears, just close it and open the Satchel One App again

| 🔲 🛛 🔍 make a qr code - Search 🛛 🗙 🗍 🧐                  | Glow - Launch Pad X                              | S Satchel One   Login    | ×                                                                                                    | 🖸 Mail - Jennifer.Mcvicar@argyll-b 🗙 🛛 + |    |    |     | - | ð |
|--------------------------------------------------------|--------------------------------------------------|--------------------------|----------------------------------------------------------------------------------------------------|------------------------------------------|----|----|-----|---|---|
| $\leftarrow$ $\rightarrow$ $C$ $$ https://www.satchelo | ne.com/login                                     |                          |                                                                                                    |                                          | Aø | τô | হ^≡ | Ē |   |
|                                                        |                                                  | satche<br>Together throu | el:one                                                                                                    | 7                                        |    |    |     |   |   |
| Login                                                  |                                                  | Forgot password?         | <sub> 8</sub> Nee                                                                                                    | d help logging in?                       |    |    |     |   |   |
| Sta                                                    | ff Parent                                        | Student                  | Logging<br>Enter you                                                                                                    | cess                                     |    |    |     |   |   |
| Search s                                               | Search school<br>Enter email address or username |                          | your acco                                                                                                    | ount<br>assword?                         |    |    |     |   |   |
| Enter en                                               |                                                  |                          | Email not                                                                                                    | it recognized?                           |    |    |     |   |   |
| Enter pa                                               | assword                                          | •                        | Ensure there are no typos or try a different email address. If<br>you are still unable to reset your password, contact your<br>school administrator who will be able to update your<br>contact details. |                                          |    |    |     |   |   |
|                                                        |                                                  |                          |                                                                                                    |                                          |    |    |     |   |   |
| Or log in with:                                        |                                                  |                          |                                                                                                    |                                          |    |    |     |   |   |
|                                                        | Sign in with Office 365                          |                          |                                                                                                    |                                          |    |    |     |   |   |

# You will then be able to access Show My Homework

| $\leftarrow$ $ ightarrow$ $ m C$ $ m b$ https: | //www.satchelone.com/dashboard            |         |               |                       |            |                                  | 4) 2° <b>0</b> | ເ∕≡     | œ (      |        |
|------------------------------------------------|-------------------------------------------|---------|---------------|-----------------------|------------|----------------------------------|----------------|---------|----------|--------|
| satchel:one ≡                                  |                                           |         |               | Search for students a | nd classes | ; Q                              | $\bigcirc$     | Ĵ       |          | EN 🔻   |
| Mx McVicar<br>Account settings                 | Dashboard                                 |         |               |                       |            |                                  |                |         | û / Dash | iboard |
| + Create task                                  | 1 task due this week 1 task set this week |         |               |                       |            | Today's agenda View full timetab |                |         |          |        |
| 🕜 Dashboard                                    | Homework                                  | Class 🗢 | Du            | ie on 🗢               |            |                                  |                |         |          | *      |
| 必 My classes                                   | Revision                                  | S2 Math | ematics C Thu | ı 8th Sep             |            |                                  |                |         |          |        |
| 💾 Calendar                                     |                                           | C4CEBC  | MatX CfE      |                       |            |                                  |                |         |          |        |
| .↓ Timetable                                   |                                           |         |               |                       |            |                                  |                |         |          |        |
| 🕄 Behaviour                                    |                                           |         |               |                       |            |                                  |                |         |          |        |
| ▲ Detentions                                   |                                           |         |               |                       |            | I                                | No lessons     | s today |          |        |
| 👝 My drive                                     |                                           |         |               |                       |            |                                  |                |         |          |        |
| O Community resources                          |                                           |         |               |                       |            |                                  |                |         |          |        |
| 🗀 My resources                                 |                                           |         |               |                       |            |                                  |                |         |          |        |

### Accessing Show My Homework through Satchel One App on my phone

- Search for the Satchel One App in your App library
- It does not cost anything

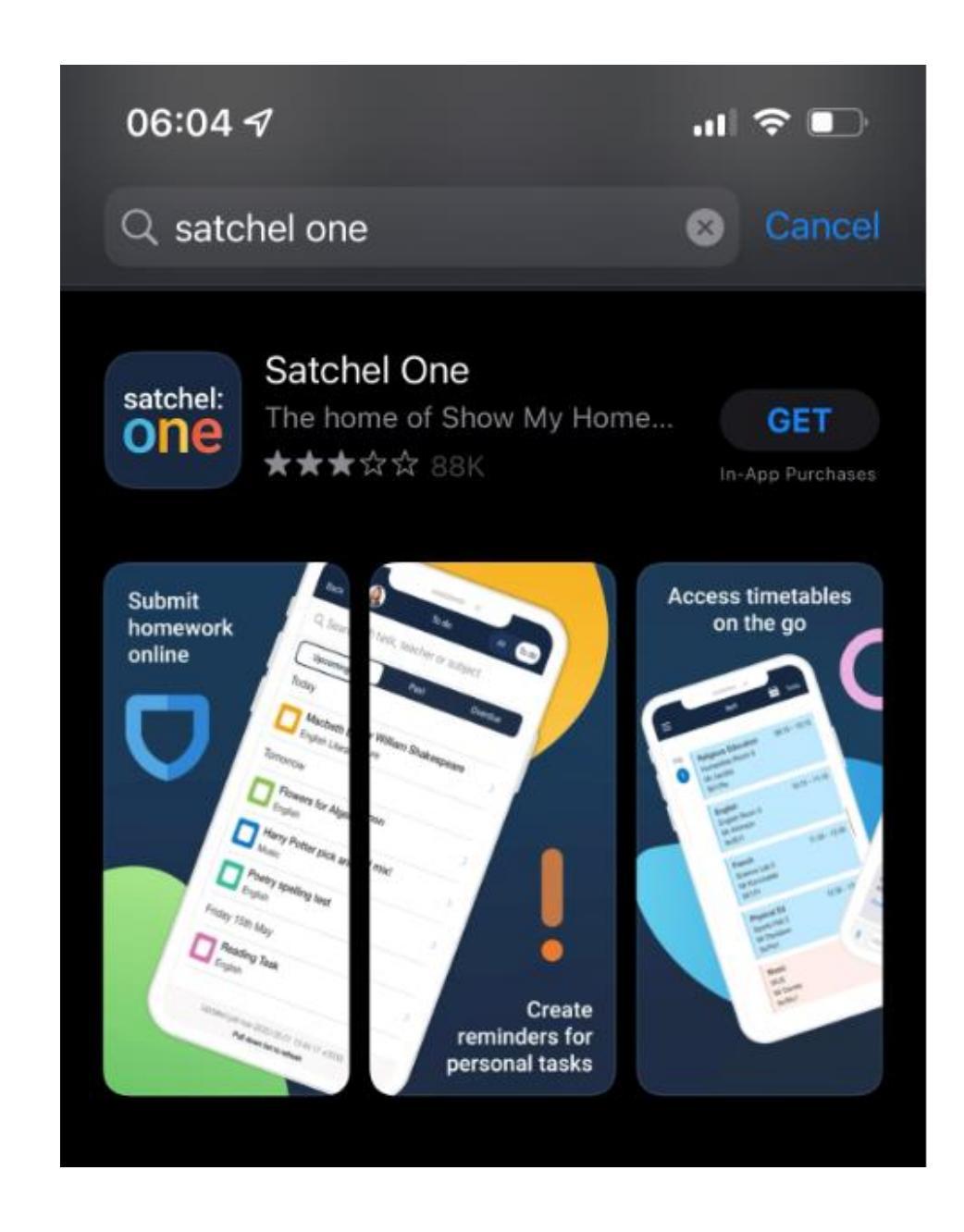

## Accessing Show My Homework through Satchel One App on my phone

- You will sign in via RM Unify (i.e. Glow username and password)
- Parents can sign in using the pin 
   provided from your House Teacher

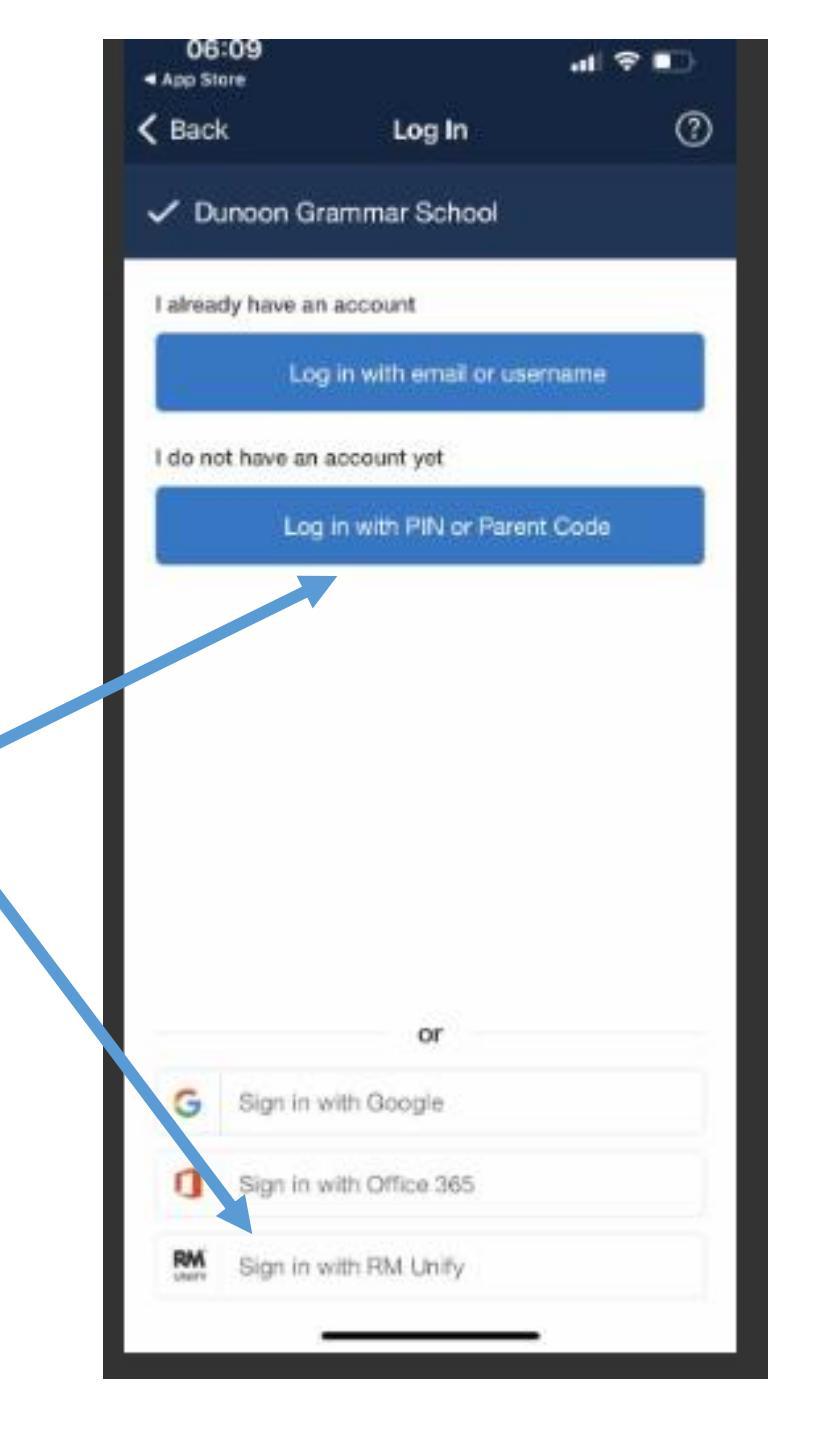

## Accessing Show My Homework through Satchel One App on my phone

- Enter your Glow Email and Password
- You will now receive notification from Show My Homework

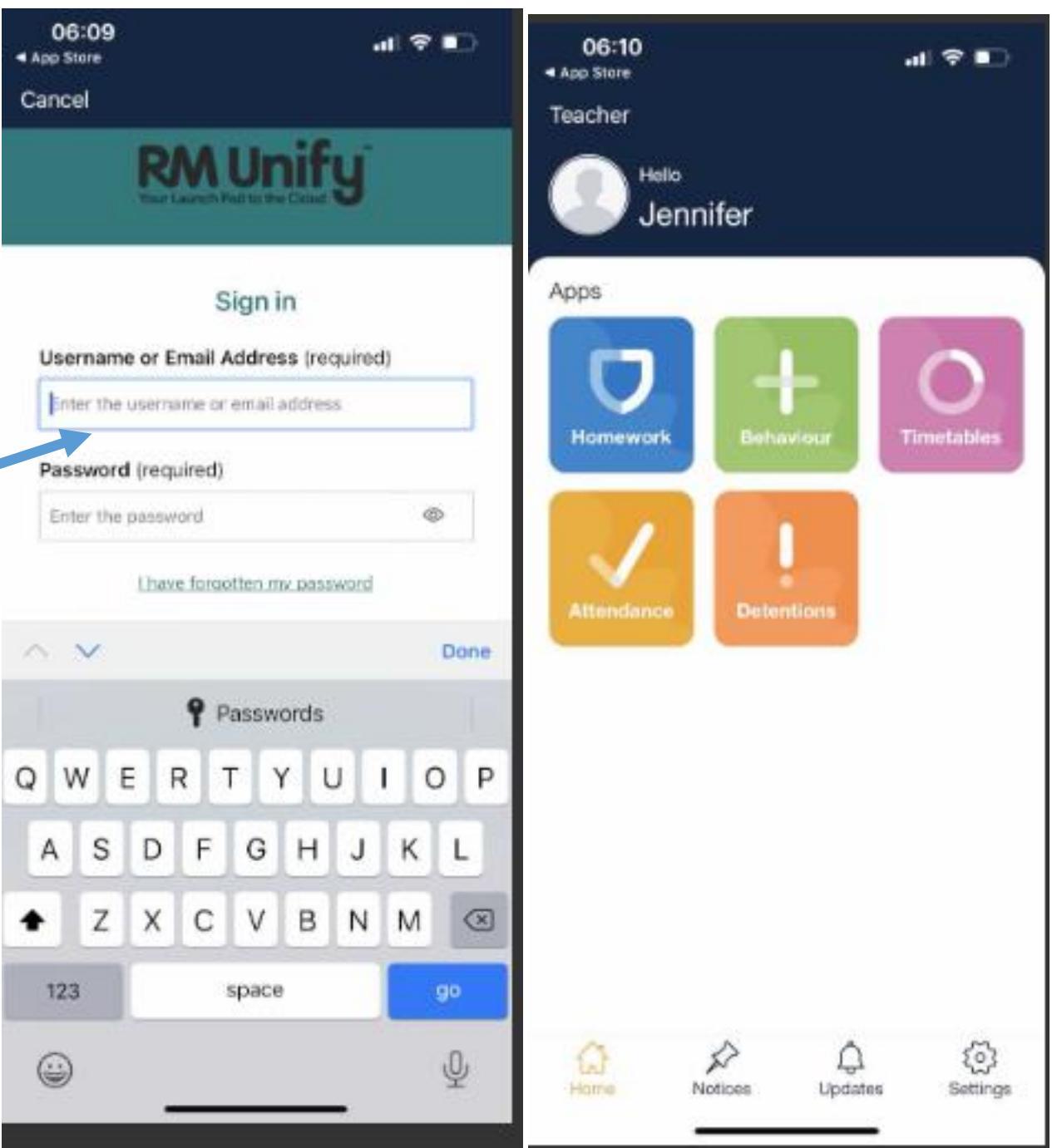